# Physicians' Corner

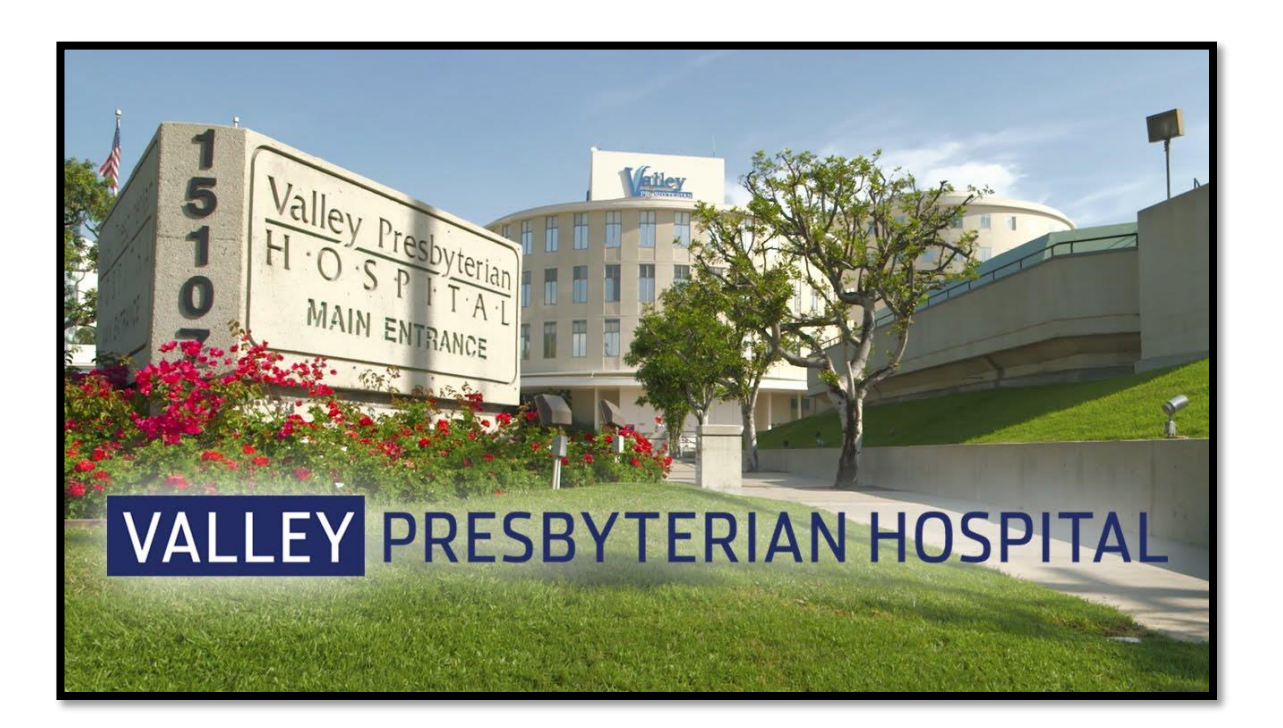

#### Effective June 8, 2021 HOUDINI Protocol

Valley Presbyterian Hospital implemented the HOUDINI protocol to decrease hospitalacquired infections. *Cont. on Page 5...* 

#### Effective May 1, 2021 After-hours Add-On Surgical Cases

To improve communication and coordination of after-hours addon surgical cases. *Cont. on Page 8...*  Effective July 20, 2021 Imaging Appropriate Use Criteria (AUC)

All Medicare Part B advanced imaging services (i.e. CT, MRI, PET) and nuclear medicine services should consult appropriate use criteria (AUC). *Cont. on Page 9...* 

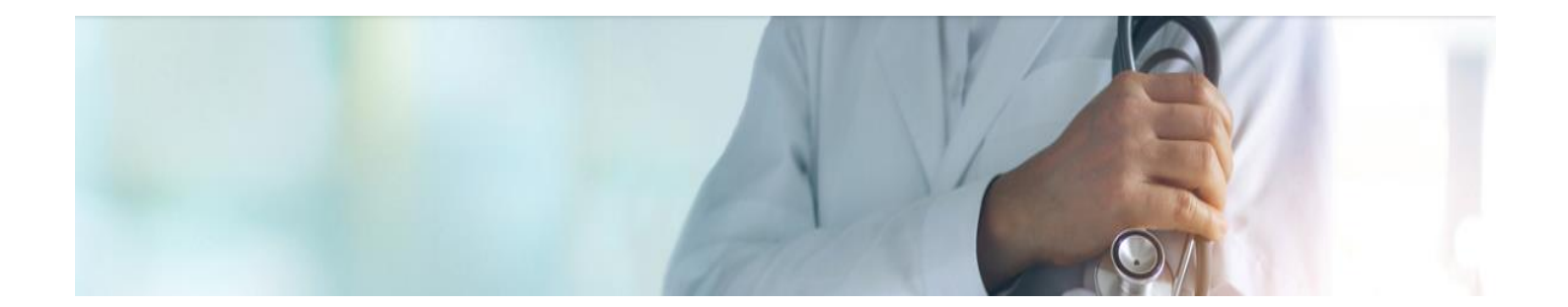

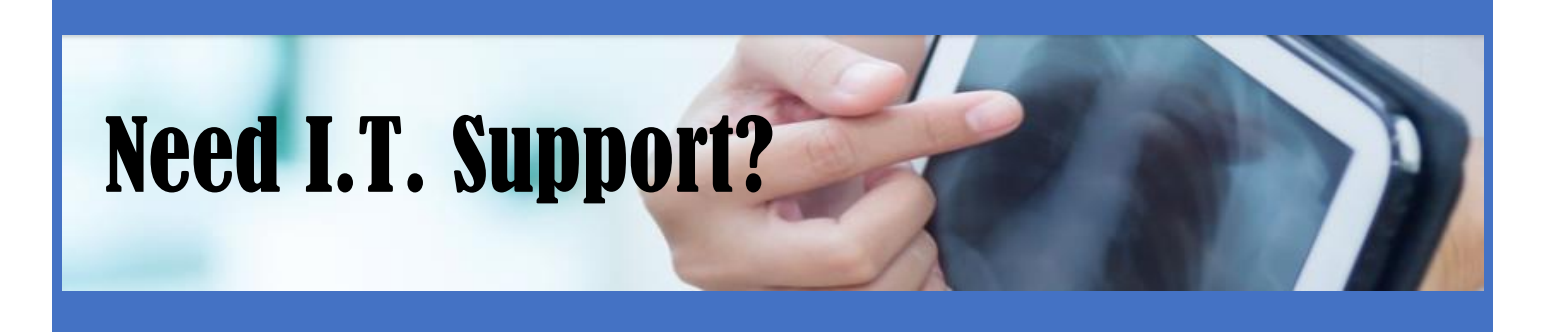

# Contact the Help Desk!

### (818) 902-3924 or ext. 3924

VPH.Helpdesk2@valleypres.org

# Meditech Tips/Tricks Link

Meditech Tips/Tricks documents available by clicking on the globe located in the bottom right corner of any Meditech page.

|         |      |        |                           | -        |         |        |            |          |
|---------|------|--------|---------------------------|----------|---------|--------|------------|----------|
|         |      |        | ESIA/OB TRANSFER ROLITINE |          |         |        |            |          |
|         |      | APG    | AR SCORE CALCULATOR       |          |         |        |            |          |
|         | <br> |        | DICTATION CARD            |          |         |        |            |          |
|         |      | DIET O | RDERS CROSS REFERENCE     |          |         |        |            |          |
|         |      | D      | ISCHARGE A PATIENT        |          |         |        |            |          |
|         |      |        | DKA PROTOCOL              |          |         |        |            |          |
|         |      | EDU    |                           |          |         |        |            |          |
|         |      |        | ENTER NOTES               |          |         |        |            |          |
|         |      |        | ENTER ORDERS              |          |         |        |            |          |
|         | <br> | EPCS   | PROVIDER INSTRUCTIONS     |          |         | Course | ad Orda    |          |
|         |      |        | FIND PATIENTS             |          |         | Que    | ied Orde   | is 🖭     |
|         |      |        | Provider Info             |          |         | Oper   | n Chart    | 2        |
|         | <br> |        |                           | 1        |         | Disch  | harge      | 1        |
| ••      |      |        |                           |          |         | Orde   | rs         | <b></b>  |
|         |      |        |                           |          |         | Docu   | ment       | Ø        |
|         |      |        |                           |          |         | Cheo   | k Out      | 0        |
|         |      |        |                           |          |         | Sign   |            | 2        |
|         |      |        |                           |          |         | Sign   | All        | <u>e</u> |
|         |      |        |                           |          |         | - free | seb        |          |
|         |      |        |                           |          |         |        | :511       |          |
| Select  |      |        |                           | Send New | Modify  | 2      | <b>a A</b> |          |
| nt Date |      |        |                           | Message  | Service | Ľ.     | <u> </u>   |          |

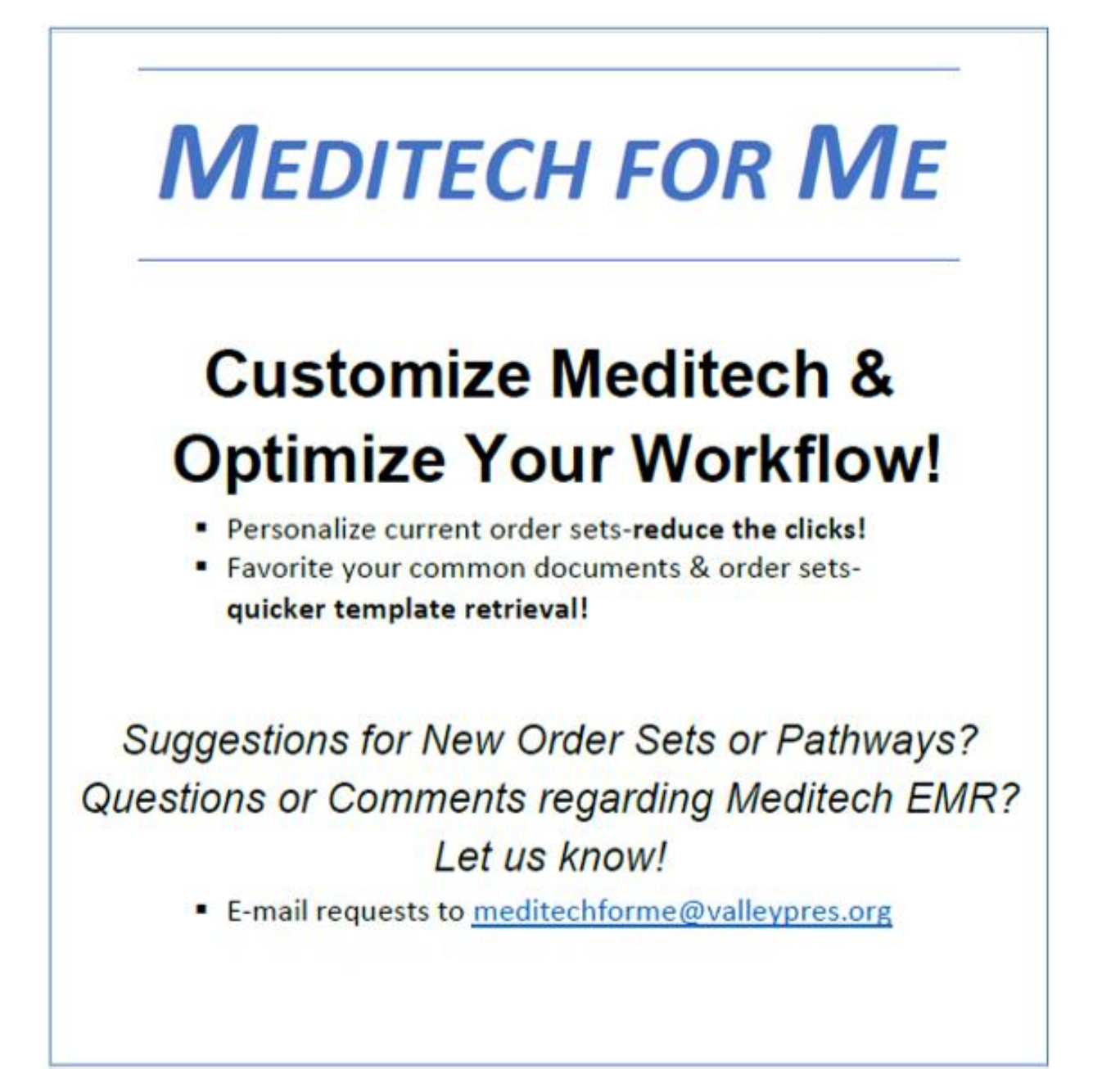

### VALLEY PRESBYTERIAN HOSPITAL Excellence in all we do

### IN THIS ISSUE

| NEW HOUDINI PROTOCOL                                    | 5  |
|---------------------------------------------------------|----|
| NEW IMPELLA CRITICAL CARE ORDER SET                     | 6  |
| NEW INSULIN AMBULATORY SET                              | 7  |
| NEW ISOLATION TYPE SELECTIONS                           | 7  |
| NEW AFTER-HOURS ADD-ON SURGICAL CASES                   | 8  |
| IMAGING APPROPRIATE USE CRITERIA (AUC)                  | 9  |
| REVISED: DIET ORDER CHANGES/ADDITIONS                   | 11 |
| LOCATING DAILY WEIGHT IN MEDITECH                       | 12 |
| CHANGE IN PATIENT CARE: HOSPICE CARE                    | 12 |
| REVISED: RESTRAINT ORDERS                               | 13 |
| ANESTHESIA/OB TRANSFER ROUTINE                          | 14 |
| NEW: IMMEDIATE TRANSMITION OF NON-CONTROLLED SUBSTANCES | 16 |
| E-RX OF CONTROLLED SUBSTANCES                           | 16 |
| TELMEDIQ                                                | 17 |
| WIFI                                                    | 18 |
| EMR REMOTE ACCESS THROUGH VPH PORTAL                    | 20 |
| VPH DIRECTORY                                           | 23 |

# HOUDINI PROTOCOL

Effective June 8<sup>th</sup>, 2021 Valley Presbyterian Hospital implemented the HOUDINI protocol to decrease hospitalacquired infections. The ordering of Urinary Catheters is now consolidated into one order: **Insert/Manage Urinary Catheter** to streamline ordering and reporting. This protocol, and its accompanying policy, will authorize nurses to evaluate clinical criteria each shift and remove an indwelling urinary catheter if no HOUDINI criteria is present.

| Orde<br>E | ers (Meds ) Sets )<br>avorites (Category Name ) | Transfer Notifications Assoc Data<br>Cont from Amb Oncology |
|-----------|-------------------------------------------------|-------------------------------------------------------------|
|           | Searchi insert/man                              |                                                             |
|           | 1 Selec                                         | ted Items.                                                  |
|           | Order                                           | Category 🗣 🛛 Clear                                          |
|           | Insert/Manage Urinary Catheter                  | NURSING                                                     |
| <         | End of List>                                    |                                                             |

|                                                              | Order                                      |
|--------------------------------------------------------------|--------------------------------------------|
|                                                              | Insert/Manage Urinary Catheter (NUR)       |
|                                                              |                                            |
| Date                                                         | Time Direction                             |
| 1 5/21/21                                                    | 1500 09,21                                 |
| 3                                                            | Order defaults to "Y". This will           |
| 4                                                            | allow the protocol. However,               |
|                                                              | providers may change to N                  |
|                                                              | should the protocol not apply to           |
| * Nurses may remove catheter based on HOUDINI Protocol       | patient.                                   |
| * Urinary Catheter Type and Location Indwelling Urinary Cath | ¥                                          |
| Consider using external catheters                            | the state by MEDITECH                      |
| without urinary retention or bladder outlet obstruction      | Urinary Catheter Type and Location         |
| Intermittent catheterization is preferable to indwelling     |                                            |
| uretheral or suprapubic catheters in patients with bladder   |                                            |
| * Reason for Indwelling Catheter Urinary Retention           | 10 (Indwelling Urinary Cath)               |
| Alternative to Indwelling Urinary Catheter                   | 30 (Alternative to Indwelling)             |
| Comment:                                                     |                                            |
|                                                              | Alternative to Indwelling Urinary Catheter |
|                                                              |                                            |
|                                                              |                                            |
| 1 (Condo                                                     | om Cath)                                   |
| 2 (Exter<br>3 (Quick                                         | Change Wrap)                               |
| 4 (Stepie                                                    | ht Cath)                                   |

- Urinary Catheter orders will be consolidated into one order with dropdown options to select catheter type and reason
- Catheter type options for HOUDINI are: Indwelling Catheter and Suprapubic Catheter
- External Catheters will also be ordered via this order. Providers should first order Alternative and then the type

HOUDINI has been shown to improve safety and quality of patient care while decreasing costs and increasing reimbursement.

### New Impella Critical Care Order Set

What is it? The Impella Ventricular Support Systems are left-side heart pump systems intended to help pump blood in patients who need short-term support (up to 6 days). The system includes a mini heart pump (Impella 2.5, Impella CP, or Impella 5.0/LD) mounted at the end of a thin, flexible tube (catheter), a console that drives the pump, and an infusion system that flushes the pump.

|          | Orders Meds Sets (<br>Favorites Category Name                                                 | Transfer Notifications Assoc Data<br>(Cont from Amb) Oncology |
|----------|-----------------------------------------------------------------------------------------------|---------------------------------------------------------------|
|          | Search impella                                                                                |                                                               |
|          | 1 Selected Items.                                                                             |                                                               |
|          | Standard Order Sets                                                                           | Category 🕈                                                    |
|          | <end list="" of=""></end>                                                                     |                                                               |
|          |                                                                                               |                                                               |
|          | Impella Critical Care                                                                         |                                                               |
| Imp      | ella Critical Care Orders:                                                                    |                                                               |
| 1        | I: Impella Device placed. (NUR)<br>Today Now .Impella Device placed                           | Edit                                                          |
| Nur      | sing:                                                                                         |                                                               |
| 1        | I: Bedrest (NUR)<br>Today Now .Impella Device placed                                          | Edit                                                          |
| 1        | I: Head Of Bed Elevated (NUR)<br>Today Now .Impella Device placed                             | Edit                                                          |
| 1        | I: Vital Signs (NUR)<br>Today Now .Impella Device placed                                      | Edit                                                          |
|          | I: Notify MD (NUR)<br>Today Now .Impella Device placed                                        | Edit                                                          |
| ~        | Insert/Manage Urinary Catheter (NUR)<br>Today Now 09,21                                       | Edit                                                          |
| 1        | I: Intake and Output (NUR)<br>Today Now .Impella Device placed                                | Edit                                                          |
| 1        | I:Change Dressing (NUR)<br>Today Now .Impella Device placed                                   | Edit                                                          |
| 1        | I: Weigh Patient (NUR)<br>Today Now .Daily (Impella Device)                                   | Edit                                                          |
| Lab      | oratory:                                                                                      |                                                               |
| 1        | Lactic Acid (LAB) - STAT<br>Today Now - Q6H - COUNT 8                                         | Edit                                                          |
| Dai      | ly Labs:                                                                                      |                                                               |
| <b>_</b> | Complete Blood Count w/ Diff (LAB)<br>Today Now - DAILY - COUNT 10                            | Edit                                                          |
| -        | Troponin-I (LAB)<br>Today Now - DAILY - COUNT 10                                              | Edit                                                          |
| 1        | Basic Metabolic Panel (LAB)<br>Today Now - DAILY - COUNT 10                                   | Edit                                                          |
| 1        | Magnesium (LAB)<br>Today Now - DAILY - COUNT 10                                               | Edit                                                          |
| 1        | BRAIN NATURIETIC PEPTIDE,PRO (LAB)<br>Today Now - DAILY - COUNT 10                            | Edit                                                          |
| Ima      | ging: Diagnostic studies to be completed upon Admission                                       |                                                               |
| 1        | CA Echocardiogram w/Doppler (EKG) - STAT<br>Today Now                                         | *Edit*                                                        |
| Ima      | iging: Diagnostic studies to be completed DAILY while on Impella S                            | Support                                                       |
|          | XR Cnest 1 View (RAD)<br>Today Now - DAILY - COUNT 10<br>Exam Reason: Line placement position | Edit                                                          |

### New Insulin Ambulatory Set

The Insulin Discharge Order Set has been added to Meditech Live. This order set, found in the discharge desktop "Med" section, will help facilitate ordering for providers.

| Sets Name Search         I         Standard Order Sets         I       + Convenient DME List         I       - INSULIN         Medications       NS         I       Pen Needle, Diabetic (Insulin Pen Needle) 1 EACH - DIS.         # 100 EACH MC AS NEED <prn> <reason> <rf>         Syrge-Ndl,Ins 0.3 ml Half Mark (Insulin Syringe) 1 EACH - DISP         # 100 EACH MC AS NEED <prn> <reason> <rf>         I       Insulin Glargine* (Lantus*) 100 UNIT/ML - SOLN         1       UNIT SC DAILY <prn> <reason> <days> #1 VIAL <rf>         I       INIT SUBQ BID <prn> <reason> <days> #1 VIAL <rf>         I       Insulin Aspart* (Novolog Insulin Pen*) 100 UNIT/ML - SOLN</rf></days></reason></prn></rf></days></reason></prn></rf></reason></prn></rf></reason></prn>       |
|----------------------------------------------------------------------------------------------------|
| Standard Order Sets         + Convenient DME List         - INSULIN         Medications         Pen Needle, Diabetic (Insulin Pen Needle) 1 EACH - DIS.         # 100 EACH MC AS NEED <prn> <reason> <rf>         Syrge-Ndl,Ins 0.3 ml Half Mark (Insulin Syringe) 1 EACH - DISP         # 100 EACH MC AS NEED <prn> <reason> <rf>         Insulin Glargine* (Lantus*) 100 UNIT/ML - SOLN         1 UNIT SC DAILY <prn> <reason> <days> #1 VIAL <rf>         I Insulin Detemir (Levemir) 100 UNIT/1 - VIAL         1 UNIT SUBQ BID <prn> <reason> <days> #1 VIAL <rf>         I Insulin Aspart* (Novolog Insulin Pen*) 100 UNIT/ML - SOLN</rf></days></reason></prn></rf></days></reason></prn></rf></reason></prn></rf></reason></prn>                                               |
| Standard Order Sets <ul> <li>Convenient DME List</li> <li>INSULIN</li> </ul> Medications         NS           Details           Pen Needle, Diabetic (Insulin Pen Needle) 1 EACH - DIS.           # 100 EACH MC AS NEED <prn> <reason> <rf>           Syrge-Ndl,Ins 0.3 ml Half Mark (Insulin Syringe) 1 EACH - DISP           # 100 EACH MC AS NEED <prn> <reason> <rf>           Insulin Glargine* (Lantus*) 100 UNIT/ML - SOLN           1 UNIT SC DAILY <prn> <reason> <days> # 1 VIAL <rf>           Insulin Detemir (Levemir) 100 UNIT/1 - VIAL           1 UNIT SUBQ BID <prn> <reason> <days> # 1 VIAL <rf>           Insulin Aspart* (Novolog Insulin Pen*) 100 UNIT/ML - SOLN</rf></days></reason></prn></rf></days></reason></prn></rf></reason></prn></rf></reason></prn> |
| Image: Convenient DME List         INSULIN         Medications         Pen Needle, Diabetic (Insulin Pen Needle) 1 EACH - DIS.         # 100 EACH MC AS NEED <prn> <reason> <rf>         Syrge-Ndl,Ins 0.3 ml Half Mark (Insulin Syringe) 1 EACH - DISP         # 100 EACH MC AS NEED <prn> <reason> <rf>         Insulin Glargine* (Lantus*) 100 UNIT/ML - SOLN         1 UNIT SC DAILY <prn> <reason> <days> #1 VIAL <rf>         Insulin Detemir (Levemir) 100 UNIT/1 - VIAL         1 UNIT SUBQ BID <prn> <reason> <days> #1 VIAL <rf>         Insulin Aspart* (Novolog Insulin Pen*) 100 UNIT/ML - SOLN</rf></days></reason></prn></rf></days></reason></prn></rf></reason></prn></rf></reason></prn>                                                                            |
| V       - INSULIN         Medications       NS         Details       Pen Needle, Diabetic (Insulin Pen Needle) 1 EACH - DIS.         # 100 EACH MC AS NEED <prn> <reason> <rf>         Syrge-Ndl,Ins 0.3 ml Half Mark (Insulin Syringe) 1 EACH - DISP         # 100 EACH MC AS NEED <prn> <reason> <rf>         I Insulin Glargine* (Lantus*) 100 UNIT/ML - SOLN         1 UNIT SC DAILY <prn> <reason> <days> #1 VIAL <rf>         I Insulin Detemir (Levemir) 100 UNIT/1 - VIAL         1 UNIT SUBQ BID <prn> <reason> <days> #1 VIAL <rf>         I Insulin Aspart* (Novolog Insulin Pen*) 100 UNIT/ML - SOLN</rf></days></reason></prn></rf></days></reason></prn></rf></reason></prn></rf></reason></prn>                                                                        |
| Medications       NS       Details                                                                                                    |
| F Pen Needle, Diabetic (Insulin Pen Needle) 1 EACH - DIS.             # 100 EACH MC AS NEED <pre> <reason> <rf>             Syrge-Ndl,Ins 0.3 ml Half Mark (Insulin Syringe) 1 EACH - DISP             # 100 EACH MC AS NEED <pre> <reason> <rf>             Insulin Glargine* (Lantus*) 100 UNIT/ML - SOLN             1 UNIT SC DAILY <pre> <reason> <days> # 1 VIAL <rf>             Insulin Detemir (Levemir) 100 UNIT/1 - VIAL             1 UNIT SUBQ BID <pre> <reason> <days> # 1 VIAL <rf>             Insulin Aspart* (Novolog Insulin Pen*) 100 UNIT/ML - SOLN             </rf></days></reason></pre></rf></days></reason></pre></rf></reason></pre></rf></reason></pre>                                                                                                  |
| <pre># 100 EACH MC AS NEED <pre> <reason> <rf>     Syrge-Ndl,Ins 0.3 ml Half Mark (Insulin Syringe) 1 EACH - DISP     # 100 EACH MC AS NEED <pre> <reason> <rf>     Insulin Glargine* (Lantus*) 100 UNIT/ML - SOLN     1 UNIT SC DAILY <pre> <reason> <days> #1 VIAL <rf>     Insulin Detemir (Levemir) 100 UNIT/1 - VIAL     1 UNIT SUBQ BID <pre> <reason> <days> #1 VIAL <rf>     Insulin Aspart* (Novolog Insulin Pen*) 100 UNIT/ML - SOLN     Insulin Color Insulin Pen*) 100 UNIT/ML - SOLN     Insulin Color Insulin Pen*) 100 UNIT/ML - SOLN </rf></days></reason></pre></rf></days></reason></pre></rf></reason></pre></rf></reason></pre></pre>                                                                                                    |
| Syrge-Ndl,Ins 0.3 ml Half Mark (Insulin Syringe) 1 EACH - DISP         # 100 EACH MC AS NEED <prn> <reason> <rf>         Insulin Glargine* (Lantus*) 100 UNIT/ML - SOLN         1 UNIT SC DAILY <prn> <reason> <days> #1 VIAL <rf>         Insulin Detemir (Levemir) 100 UNIT/1 - VIAL         1 UNIT SUBQ BID <prn> <reason> <days> #1 VIAL <rf>         Insulin Aspart* (Novolog Insulin Pen*) 100 UNIT/ML - SOLN</rf></days></reason></prn></rf></days></reason></prn></rf></reason></prn>                                                                                                    |
| # 100 EACH MC AS NEED <prn> <reason> <rt>       Insulin Glargine* (Lantus*) 100 UNIT/ML - SOLN             1 UNIT SC DAILY <prn> <reason> <days> # 1 VIAL <rf>             Insulin Detemir (Levemir) 100 UNIT/1 - VIAL             1 UNIT SUBQ BID <prn> <reason> <days> # 1 VIAL <rf>             Insulin Aspart* (Novolog Insulin Pen*) 100 UNIT/ML - SOLN</rf></days></reason></prn></rf></days></reason></prn></rt></reason></prn>                                                                                                    |
| Insulin Glargine* (Lantus*)       100 UNIT/ML - SOLN         1 UNIT SC DAILY <prn> <reason> <days> #1 VIAL <rf>         ✓ Insulin Detemir (Levemir)       100 UNIT/1 - VIAL         1 UNIT SUBQ BID <prn> <reason> <days> #1 VIAL <rf>         ✓ Insulin Aspart* (Novolog Insulin Pen*)       100 UNIT/ML - SOLN</rf></days></reason></prn></rf></days></reason></prn>                                                                                                    |
| I UNIT SC DALLY <pri>       reason&gt; <days> # I VIAL <rr>       I Insulin Detemir (Levemir) 100 UNIT/1 - VIAL         1 UNIT SUBQ BID <pri>       reason&gt; <days> # 1 VIAL <rf>         I Insulin Aspart* (Novolog Insulin Pen*) 100 UNIT/ML - SOLN</rf></days></pri></rr></days></pri>                                                                                                    |
| 1       UNIT       SUBQ       BID <prn> <reason> <days>       # 1       VIAL       <rf>         I       UNIT       SUBQ       BID       <prn> <td< td=""></td<></prn></rf></days></reason></prn>                                                                                                    |
| ☐ Insulin Aspart* (Novolog Insulin Pen*) 100 UNIT/ML - SOLN                                                                                                    |
|                                                                                                    |
| 1 UNIT SC WITH M <prn> <reason> <days> <qty> EA <rf></rf></qty></days></reason></prn>                                                                                                    |
| └ Insulin Human Regular (Novolin-R U-100) 100 UNIT/ML - SOLN                                                                                                    |
| _ 1 UNITS SC AC MEALS <prn> <reason> <days> <qty> EA <rf></rf></qty></days></reason></prn>                                                                                                    |
| ☐ Insulin Human Nph (Novolin-N) 100 UNITS/M - SUSP                                                                                                    |
| 1 UNITS SUBQ BID <prn> <reason> <days> #1 VIAL <rf></rf></days></reason></prn>                                                                                                    |

### **New Isolation Type Selections**

Airborne + Contact + Eye (AGP) Enhanced Contact (C. Auris)

| Order<br>ISOLATION ORDER (ISOLATION)         * Priority<br>Quantity<br>* Date<br>Time         3/12/21         * Isolation Precautions         Airborne+Contact+Eye(AGP         * Isolation Precautions         Airborne+Contact+Eye(AGP         * Isolation Precautions         Airborne+Contact+Eye(AGP         \$ Software by MEDITECH         * Isolation Precautions         Airborne+Contact+Eye(AGP)         \$ (Contact)         \$ (Airborne)         \$ (Airborne)         \$ (Airborne)         \$ (Airborne)         \$ (Airborne)         \$ (Airborne)         \$ (Airborne)         \$ (Airborne)         \$ (Airborne)         \$ (Airborne)         \$ (Airborne)         \$ (Airborne)         \$ (Airborne)         \$ (Contact+Eye(AGP)         \$ (Contact+Eye(Contact+Eye)         \$ (Oraplet+Contact (Peds)         \$ (Oraplet+Contact (Peds)         \$ (Oraplet+Contact (Peds)         \$ (Oraplet+Contact (Peds)         \$ (Oraplet+Contact (Peds)         \$ (Oraplet+Contact (Peds)                                                                                                    |                                          |                    |                     | ISOLATION ORD | ER (ISOLATIO                                             | ۷)        |               |           |   |
|----------------------------------------------------------------------------------------------------|------------------------------------------|--------------------|---------------------|---------------|----------------------------------------------------------|-----------|---------------|-----------|---|
| Priority<br>Quantity Date 3/12/21 Series? Directions Stop Date Stop Date Count * Isolation Precautions Airborne+Contact+Eye(AGP * Isolation Precautions Airborne+Contact+Eye(AGP * Isolation Precautions I (Standard/Universal) 2 (Airborne) 3 (Airborne+Contact+Eye(AGP) 4 (Contact) 3 (Airborne+Contact+Eye(AGP) 4 (Contact) 5 (Contact+Spore (C.Diff) 6 (Contact+Spore (C.Diff) 6 (Contact+Spore (C.Diff) 6 (Contact+Spore (C.Diff) 7 (Droplet+Contact (Peds) 9 (Droplet+Contact (Peds) 9 (Drople                                                                                                    |                                          | Order<br>ISOLATION | N ORDER (ISOLATION  | )             |                                                          |           |               |           |   |
| * Isolation Precautions Airborne+Contact+Eye(AGP Software by MEDITECH Isolation Precautions I (Standard/Universal) 2 (Airborne) 3 (Airborne+Contact+Eye(AGP) 4 (Contact) 5 (Contact+Spore (C.Diff) 6 (Enhanced Contact(C.Auris)) 7 (Droplet) 8 (Droplet+Contact (Peds) 9 (Droplet+Contact (Peds) 9 (Droplet+Cont | * Priority<br>Quantity<br>* Date<br>Time | R<br>3/12/21       |                     | ¥             | Series?<br>Directions<br>Stop Date<br>Stop Time<br>Count | F         |               |           |   |
| 1 (Standard/Universal)<br>2 (Airborne)<br>3 (Airborne)<br>4 (Contact)<br>4 (Contact+Spore (C.Diff)<br>6 (Enhanced Contact(C.Auris)<br>7 (Droplet)<br>8 (Droplet+Contact (Peds)<br>9 (Droplet+Contact (Peds)<br>9 (Droplet+Contact (Peds)<br>9 (Droplet+Contact (Peds)<br>9 (Droplet+Contact (Peds)<br>9 (Droplet+Contact (Peds)<br>9 (Droplet+Contact (Peds)<br>10 (Neutropenic)                                                                                                    | * Isolation Precautio                    | ins                | Airborne+Contact+Ey | /e(AGP        |                                                          | 1 Softwar |               |           | × |
|                                                                                                    |                                          |                    |                     |               |                                                          | Softwa    | Isolation Pro | ecautions |   |

### After-Hours Add-On Surgical Cases

As of May 1, 2021, Valley Presbyterian Hospital implemented a new electronic process for after-hours add-on surgical cases for Surgery and GI.

With this change, surgeons can now enter an order in Meditech for after-hours add-on surgical cases. These are cases planned for the following day. This will eliminate the need to call the Operations Supervisor for these add-on cases and limit the calls to emergent ones for immediate need.

Once the order is entered in Meditech, it will populate on the Add-On Surgical Cases Daily Log for the surgical team to review the following day and they will contact the surgeon to discuss availability.

|                                                                                                    | 0 Selecte       | ed Orders                                                |             |                    |                |         |
|----------------------------------------------------------------------------------------------------|-----------------|----------------------------------------------------------|-------------|--------------------|----------------|---------|
| By Procedure                                                                                                    |                 |                                                          |             |                    |                |         |
| No. Current Orde                                                                                                    | r Pr            | i Date                                                   | Time        | Status             | Stop/Renew     | My Link |
| - Laboratory (1)                                                                                                    |                 |                                                          |             |                    |                |         |
| 1 PNEUMONIA PNL BIOFIRE SPUT                                                                                                    | UM (LAB) R      | 09/24/20                                                 | 1041        | Active             |                |         |
| + Nursing (1)                                                                                                    |                 |                                                          |             |                    |                |         |
| Orders Mode V Set                                                                                                    |                 |                                                          | Transfor    | VNotificat         |                | ata     |
| (Enverites ) Category )                                                                                                    |                 |                                                          | Contin      | m Amb Y            | Openia ASSOC D |         |
| ( Favorites ), Category ), T                                                                                                    | vame            |                                                          | Conciro     |                    | Uncology       |         |
|                                                                                                    |                 |                                                          |             |                    |                |         |
| Search                                                                                                    | lppe            |                                                          |             |                    |                |         |
|                                                                                                    |                 |                                                          |             | J                  |                |         |
|                                                                                                    |                 |                                                          |             |                    |                |         |
|                                                                                                    | 0 Selected      | i items.                                                 |             |                    |                |         |
| Order                                                                                                    |                 |                                                          | Category    | 🔸 (Clea            | ar)            |         |
| ADD-ON SURGICAL CAS                                                                                                    | ES              |                                                          | SURGERY (   | CASES              |                |         |
| ADDITION TO LOWER E                                                                                                    | XTREMITY        |                                                          | WOUND C     | ARE CLIN           | IC             | -       |
| Addis Count                                                                                                    |                 |                                                          | LABORATO    | DRY                |                | -       |
| Additional Cooling Orde                                                                                                    | 200             |                                                          | NURSING     |                    |                | -       |
|                                                                                                    |                 |                                                          |             |                    |                |         |
|                                                                                                    | ADD-ON SURGICAL | CASES (SUF                                               | RGERY)      |                    |                |         |
|                                                                                                    |                 |                                                          |             |                    |                |         |
| Order                                                                                                    |                 |                                                          |             |                    |                |         |
| Order<br>ADD-ON SURGICAL CASES (SU                                                                                                    | JRGERY)         |                                                          |             |                    |                |         |
| ADD-ON SURGICAL CASES (SU                                                                                                    | JRGERY)         |                                                          |             |                    |                |         |
| Order<br>ADD-ON SURGICAL CASES (SU                                                                                                    | JRGERY)         |                                                          |             |                    |                |         |
| Order     ADD-ON SURGICAL CASES (SU     Priority     R                                                                                                    | JRGERY)         | Series?                                                  | Į           |                    |                |         |
| Priority     Quantity     Addenoise     R     Addenoise     Addenoise     Addenoi | JRGERY)         | Series?<br>Directions<br>Stop Date                       | ſ           |                    |                |         |
| Priority     Quantity     Date     Time     D919                                                                                                    | JRGERY)         | Series?<br>Directions<br>Stop Date<br>Stop Time          | r<br>T      |                    |                |         |
| Priority     Quantity     Date     Time     Discrete     Time     Discrete     Time     Time     | JRGERY)         | Series?<br>Directions<br>Stop Date<br>Stop Time<br>Count |             |                    |                |         |
| Order     ADD-ON SURGICAL CASES (SU     Quantity     Date     Time     O919                                                                                                    | JRGERY)         | Series?<br>Directions<br>Stop Date<br>Stop Time<br>Count | F<br>F<br>F |                    |                |         |
| Order       ADD-ON SURGICAL CASES (SU       * Priority       Quantity       * Date       14/9/21       Time                                                                                                    | JRGERY)         | Series?<br>Directions<br>Stop Date<br>Stop Time<br>Count | F<br>F<br>F |                    |                |         |
| ADD-ON AFTER HOURS FOR NEXT BU                                                                                                    | JRGERY)         | Series?<br>Directions<br>Stop Date<br>Stop Time<br>Count | F<br>F<br>F |                    |                |         |
| ADD-ON AFTER HOURS FOR NEXT BU<br>SURGEON WILL BE CONTACTED WIT<br>Requesting Surgeon                                                                                                    | JRGERY)         | Series?<br>Directions<br>Stop Date<br>Stop Time<br>Count | LOMIS,THO   | DMAS MD            |                |         |
| ADD-ON SURGICAL CASES (SU<br>* Priority<br>Quantity<br>Date<br>Time<br>ADD-ON AFTER HOURS FOR NEXT BU<br>SURGEON WILL BE CONTACTED WIT<br>* Requesting Surgeon<br>Surgeon Phone Number:                                                                                                    | JRGERY)         | Series?<br>Directions<br>Stop Date<br>Stop Time<br>Count | LOMIS,THO   | DMAS MD            |                |         |
| ADD-ON SURGICAL CASES (SU<br>* Priority<br>Quantity<br>Date<br>Time<br>ADD-ON AFTER HOURS FOR NEXT BU<br>SURGEON WILL BE CONTACTED WIT<br>* Requesting Surgeon<br>Surgeon Phone Number:<br>* Surgeon Specialty<br>* Add-on Surgery Date                                                                                                    | JRGERY)         | Series?<br>Directions<br>Stop Date<br>Stop Time<br>Count | LOMIS,THO   | DMAS MD<br>SURGERY |                |         |
| ADD-ON SURGICAL CASES (SU<br>* Priority<br>Quantity<br>Date<br>Time<br>ADD-ON AFTER HOURS FOR NEXT BU<br>SURGEON WILL BE CONTACTED WIT<br>* Requesting Surgeon<br>Surgeon Phone Number:<br>* Surgeon Specialty<br>* Add-on Surgery Date<br>* Preferred Time                                                                                                    | JRGERY)         | Series?<br>Directions<br>Stop Date<br>Stop Time<br>Count | LOMIS,THO   | DMAS MD<br>SURGERY |                |         |
| ADD-ON SURGICAL CASES (SU<br>* Priority<br>Quantity<br>Date<br>Time<br>ADD-ON AFTER HOURS FOR NEXT BU<br>SURGEON WILL BE CONTACTED WIT<br>Requesting Surgeon<br>Surgeon Phone Number:<br>Surgeon Specialty<br>Add-on Surgery Date<br>Preferred Time<br>Proposed Procedure<br>ADD-OK THE KNEE AMPLITATION (DICK                                                                                                    | JRGERY)         | Series?<br>Directions<br>Stop Date<br>Stop Time<br>Count | LOMIS,THO   | DMAS MD<br>SURGERY |                |         |
| ADD-ON SURGICAL CASES (SU<br>* Priority<br>Quantity<br>Date<br>Time<br>ADD-ON AFTER HOURS FOR NEXT BU<br>SURGEON WILL BE CONTACTED WIT<br>Requesting Surgeon<br>Surgeon Phone Number:<br>Surgeon Specialty<br>Add-on Surgery Date<br>Preferred Time<br>Proposed Procedure<br>ABOVE THE KNEE AMPUTATION (RIGH                                                                                                    | JRGERY)         | Series?<br>Directions<br>Stop Date<br>Stop Time<br>Count | LOMIS,THO   | DMAS MD<br>SURGERY |                |         |
| ADD-ON SURGICAL CASES (SU<br>* Priority<br>Quantity<br>Date<br>Time<br>ADD-ON AFTER HOURS FOR NEXT BU<br>SURGEON WILL BE CONTACTED WIT<br>Requesting Surgeon<br>Surgeon Phone Number:<br>Surgeon Specialty<br>Add-on Surgery Date<br>Preferred Time<br>Proposed Procedure<br>ABOVE THE KNEE AMPUTATION (RIGH                                                                                                    | JRGERY)         | Series?<br>Directions<br>Stop Date<br>Stop Time<br>Count | LOMIS,THO   | DMAS MD<br>SURGERY |                |         |
| ADD-ON SURGICAL CASES (SU<br>* Priority<br>Quantity<br>Date<br>Time<br>ADD-ON AFTER HOURS FOR NEXT BU<br>SURGEON WILL BE CONTACTED WIT<br>Requesting Surgeon<br>Surgeon Phone Number:<br>Surgeon Specialty<br>Add-on Surgery Date<br>Preferred Time<br>Proposed Procedure<br>ABOVE THE KNEE AMPUTATION (RIGH                                                                                                    | JRGERY)         | Series?<br>Directions<br>Stop Date<br>Stop Time<br>Count | LOMIS,THO   | DMAS MD<br>SURGERY |                |         |
| ADD-ON SURGICAL CASES (SU<br>* Priority<br>Quantity<br>Date<br>Time<br>ADD-ON AFTER HOURS FOR NEXT BU<br>SURGEON WILL BE CONTACTED WIT<br>* Requesting Surgeon<br>Surgeon Phone Number:<br>Surgeon Specialty<br>* Add-on Surgery Date<br>* Preferred Time<br>* Proposed Procedure<br>ABOVE THE KNEE AMPUTATION (RIGH                                                                                                    | JRGERY)         | Series?<br>Directions<br>Stop Date<br>Stop Time<br>Count | LOMIS,THO   | DMAS MD<br>SURGERY |                |         |

### Imaging Appropriate Use Criteria (AUC) VPH Go live: 07/20/21

The Protecting Access to Medicare Act (PAMA) of 2014 established a new program to increase the rate of appropriate advanced imaging services. Effective 2022, all Medicare Part B advanced imaging services (i.e. CT, MRI, PET) and nuclear medicine services should consult appropriate use criteria (AUC) through a qualified clinical decision support mechanism. The purpose of the AUC program is to enable providers to order the most appropriate test. The Centers for Medicare and Medicaid Services (CMS) may also monitor such orders.

Place an image procedure as you normally would by utilizing the search bar or ordering within an order set. Click **OK** once the reason for exam has been completed.

|                                                                              |                                                                | 0 Selected    | Orders |                     |                                                                              |   |
|------------------------------------------------------------------------------|----------------------------------------------------------------|---------------|--------|---------------------|------------------------------------------------------------------------------|---|
| By Procedure                                                                 |                                                                |               |        |                     |                                                                              |   |
| No.                                                                          | Current Order                                                  | Pri           | Date   | Time Status         | Stop/Renew My Link                                                           |   |
| + IMAGING (2)<br>+ Code (1)                                                  |                                                                |               |        |                     |                                                                              | - |
|                                                                              |                                                                |               | ~      |                     |                                                                              |   |
| Orders M                                                                     | eds Sets                                                       |               | 0      | Transfer Notific    | ations) Assoc Data                                                           |   |
| Eavontes                                                                     | Category Name                                                  |               |        | Cont from Amb       | Oncology                                                                     |   |
| C                                                                            |                                                                |               |        |                     |                                                                              |   |
| 1                                                                            | Search                                                         |               |        |                     |                                                                              |   |
| <u> </u>                                                                     |                                                                |               |        |                     |                                                                              |   |
|                                                                              |                                                                | 1 Selected It | ems.   |                     |                                                                              |   |
| Order                                                                        |                                                                |               |        | Category 🕈 🤇        | ear)                                                                         |   |
| 1A CT Ar                                                                     | igio Head                                                      |               |        | IA Cat Scan         |                                                                              |   |
| 1A CT he                                                                     | ad/brain w con                                                 |               |        | IA Cat Scan         |                                                                              |   |
| ✓ IA CT he                                                                   | ad/brain wo con                                                |               |        | IA Cat Scan         |                                                                              |   |
| IA CT he                                                                     | ad/brain wo/w con                                              |               |        | IA Cat Scan         |                                                                              |   |
| CERIO OF LIST                                                                | 2                                                              |               |        |                     |                                                                              |   |
|                                                                              |                                                                |               |        |                     |                                                                              |   |
|                                                                              |                                                                |               |        |                     |                                                                              |   |
|                                                                              |                                                                |               |        |                     |                                                                              |   |
|                                                                              |                                                                |               | 1      | A CT head/bra       | in wo con (IACT)                                                             |   |
|                                                                              | Order                                                          |               | 1      | IA CT head/bra      | in wo con (IACT)                                                             |   |
|                                                                              | Order                                                          |               | 1      | A CT head/bra       | in wo con (IACT)                                                             |   |
| (<br>I                                                                       | Order<br>A CT head/brain wo                                    | con (IACT)    | )      | A CT head/bra       | in wo con (IACT)                                                             |   |
| Ĺ                                                                            | Order<br>A CT head/brain wo                                    | ) con (IACT)  | )      | A CT head/bra       | in wo con (IACT)                                                             |   |
|                                                                              | Order<br>A CT head/brain wo                                    | o con (IACT)  | )      | IA CT head/bra      | in wo con (IACT)                                                             |   |
| Priority                                                                     | Order<br>A CT head/brain wo                                    | o con (IACT)  | )      | IA CT head/bra      | in wo con (IACT)                                                             |   |
| * Priority<br>Quantity                                                       | Order<br>A CT head/brain wo                                    | o con (IACT)  | )      | A CT head/bra       | in wo con (IACT)<br>Series?<br>Directions                                    |   |
| * Priority<br>Quantity<br>* Date                                             | Order<br>A CT head/brain wo                                    | o con (IACT)  | )      | A CT head/bra       | in wo con (IACT)<br>Series?<br>Directions<br>Ston Date                       |   |
| * Priority<br>Quantity<br>Date<br>Time                                       | Order<br>A CT head/brain wo<br>R<br>4/13/17                    | o con (IACT)  | )      | A CT head/bra       | in wo con (IACT)<br>Series?<br>Directions<br>Stop Date<br>Stop Time          |   |
| * Priority<br>Quantity<br>* Date<br>Time                                     | Order<br>A CT head/brain wo<br>R<br>4/13/17                    | o con (IACT)  | )      | IA CT head/bra      | in wo con (IACT)<br>Series?<br>Directions<br>Stop Date<br>Stop Time<br>Count |   |
| * Priority<br>Quantity<br>* Date<br>Time                                     | Order<br>A CT head/brain wo<br>R<br>4/13/17                    | con (IACT)    | )      | IA CT head/bra<br>▼ | in wo con (IACT)<br>Series?<br>Directions<br>Stop Date<br>Stop Time<br>Count |   |
| * Priority<br>Quantity<br>* Date<br>Time                                     | Order<br>A CT head/brain wo<br>R<br>4/13/17                    | o con (IACT)  | )      | iA CT head/bra<br>▼ | in wo con (IACT)<br>Series?<br>Directions<br>Stop Date<br>Stop Time<br>Count |   |
| * Priority<br>Quantity<br>* Date<br>Time                                     | Order<br>A CT head/brain wo<br>R<br>4/13/17                    | o con (IACT)  | )      | IA CT head/bra      | in wo con (IACT)<br>Series?<br>Directions<br>Stop Date<br>Stop Time<br>Count |   |
| * Priority<br>Quantity<br>* Date<br>Time                                     | Order<br>A CT head/brain wo                                    | con (IACT)    | )      | IA CT head/bra<br>▼ | in wo con (IACT)<br>Series?<br>Directions<br>Stop Date<br>Stop Time<br>Count |   |
| * Priority<br>Quantity<br>* Date<br>Time<br>* Reason for Ex                  | Order<br>A CT head/brain wo<br>R<br>4/13/17                    | con (IACT)    | )      | iA CT head/bra<br>▼ | in wo con (IACT)<br>Series?<br>Directions<br>Stop Date<br>Stop Time<br>Count |   |
| * Priority<br>Quantity<br>* Date<br>Time<br>* Reason for Ex<br>Mode Of Trans | Drder<br>A CT head/brain wo<br>R<br>4/13/17<br>am<br>portation | con (IACT)    | )      | IA CT head/bra      | in wo con (IACT)<br>Series?<br>Directions<br>Stop Date<br>Stop Time<br>Count |   |

If the wording of the Reason for Exam triggers an appropriate use check, the following window will display:

| Imaging Appropriate Use Criteria                   | × |
|----------------------------------------------------|---|
| Imaging Appropriate Use Criteria check in progress |   |
| Relaunch Refresh Proceed without AUC Cancel Order  |   |

The AUC check will open in a Windows browser. Select the clinical indication to display the appropriate use score and appropriateness of alternative orders. Select an order to return to CPOE in Meditech. (Tip: Expand browser for better viewing.)

| Waters, Doris                                                                                                    | 75 Female                                   | 02/12/1942                                                                                                    | U#: MA00058759                 |                      |
|----------------------------------------------------------------------------------------------------|---------------------------------------------|----------------------------------------------------------------------------------------------------|--------------------------------|----------------------|
| Location:                                                                                                    | D Ordering Pr                               | rovider: John Cameron                                                                                            |                                |                      |
|                                                                                                    |                                             |                                                                                                    |                                |                      |
|                                                                                                    | Decis                                       | tion Support for                                                                                                 | IA CT head/brain wo con        |                      |
|                                                                                                    | Decis                                       | son Support for                                                                                                  | IA CT field/ brain wo con      |                      |
| Please select                                                                                                    | a reason for exam                           |                                                                                                    |                                |                      |
| Trauma                                                                                                    |                                             | Q                                                                                                    | Head trauma, headache 🗯        |                      |
|                                                                                                    | Indication Sear                             | ch Results                                                                                                    | Appropriateness rankings for a | a 75 year old Female |
| 🗉 Inju                                                                                                    | ry/trauma, maxillofacia                     | I (509.93XA)                                                                                                    | IA CT head/brain wo con        |                      |
| 🗆 Max                                                                                                    | face trauma, penetratin                     | g (S09.93XA)                                                                                                    | 8                              | Confirm Cancel Orde  |
| 🖯 Hea                                                                                                    | d trauma, visual loss (S                    | 09.90XA)                                                                                                    | Cost: \$\$ RRL                 | 222                  |
| ✓ Hea                                                                                                    | d trauma, <mark>h</mark> eadache (80        | 9.90XA)                                                                                                    | IA MR head w con               |                      |
| 🗉 Hea                                                                                                    | d trauma, ataxia (809.90                    | DXA)                                                                                                    | 7                              | Replace              |
| 🗉 Hea                                                                                                    | dache, post trauma (64-                     | 4.309)                                                                                                    | TA MR head wo con              |                      |
| 🗏 Max                                                                                                    | face trauma blunt (509.                     | 93XA)                                                                                                    | Z                              | Replac               |
| Mer                                                                                                    | tal status change (after                    | trauma) (R41.82)                                                                                                 | Cost: \$\$\$                   |                      |
| U Cert                                                                                                    | ain early complications                     | of trauma, NEC (179)                                                                                             | IA MR head/brain w con         |                      |
| Hea                                                                                                    | d trauma, CSF leak susp                     | ected (S09.90XA)                                                                                                 | 7                              | Replac               |
| Hea                                                                                                    | d trauma, intracranial ai<br>ted (S09,90XA) | rterial injury                                                                                                   | TA MD hand (henin we see       |                      |
| - Hea                                                                                                    | d trauma, penetrating, a                    | abn neuro exam (S09.8XXA)                                                                                        | 7                              | Berdar               |
| 🗉 Hea                                                                                                    | d trauma, intracranial w                    | enous injury                                                                                                    | Cost: \$\$\$                   |                      |
| suspec                                                                                                    | ted (509.90XA)                              |                                                                                                    | IA MR head/brain wo/w con      |                      |
| 🗏 Hea                                                                                                    | d trauma, no neuro decl                     | ine, f/u imaging (509.90XA                                                                                       | 7                              | Replac               |
| and the second second se |                                             | and the second second second second second second second second second second second second second second second | Cost: 6666                     |                      |

#### 1-9 scale for scoring:

- 1-3 Not Appropriate
- 4-6 May or may not be appropriate
- 7-9 Appropriate

An appropriate score is indicated by a green background color.

Select the order to process and close window when prompted to return to CPOE in Meditech. For orders with scores 1-3, select an acknowledgement reason or add free text to continue processing the order.

| Please confirm the exam<br>IA CT head/brain w | below:<br>con (score: 2)                                | 3 |
|-----------------------------------------------|---------------------------------------------------------|---|
| Please choose an ackn                         | owledgement reason before proceeding:                   |   |
|                                               | Consultad with Radiology                                |   |
|                                               | Comment:                                                |   |
|                                               |                                                         |   |
|                                               | Consulted with Other Specialist                         |   |
|                                               | Previous imaging result was equivocal or non-diagnostic |   |
|                                               | Disagree with appropriateness score                     |   |
|                                               | Contraindication to modality                            |   |

Orders may also be canceled at any time during the appropriate clinical indication routine.

|                                                                                           | 0                                                | Iniun/trauma_maxillofacial \$4      |                                       |  |  |
|-------------------------------------------------------------------------------------------|--------------------------------------------------|-------------------------------------|---------------------------------------|--|--|
| ITaulitia                                                                                 | 4                                                | injury/u auna, maxiloracian         |                                       |  |  |
| Indica                                                                                    | tion Search Results                              | Appropriaten                        | ess rankings for a 75 year old Female |  |  |
| 🖉 Injury/trauma, max                                                                      | illofacial (509.93XA)                            |                                     | Display Evidenc                       |  |  |
| Maxface trauma, per                                                                       | netrating (509.93XA)                             | IA CT head/brain                    | w con                                 |  |  |
| 🗉 Head trauma, visual                                                                     | loss (509.90XA)                                  | 2                                   | Confirm Cancel Ord                    |  |  |
| 🔍 Head trauma, heada                                                                      | che (S09.90XA)                                   | Cost: \$\$                          | RRL: COCC                             |  |  |
| 🔍 Head trauma, ataxia                                                                     | (509.90XA)                                       | IA CI head/brain                    | IA CT head/brain wo con               |  |  |
|                                                                                           |                                                  |                                     |                                       |  |  |
| Headache, post trau                                                                       | ma (644.309)                                     | Cost: \$\$                          | RRL:                                  |  |  |
| Headache, post trau                                                                       | ma (644.309)                                     | Cost: \$\$                          | RRL: ****                             |  |  |
| Headache, post trau Maxface trauma blue Maxface trauma blue Please select a reason for ex | ma (644.309)<br>at (600.0374)<br>Decision Suppor | Cost: \$\$                          | RRL: ****                             |  |  |
| Headache, post trau Maxface trauma blue Please select a reason for ex Trauma              | ma (G44309)<br>Decision Suppor<br>tam            | Cost: \$\$<br>t for IA CT head/brai | RRL: *****                            |  |  |

# **Diet Order Changes/Additions**

**Renal Pre-Dialysis** diet orders are renamed to **Renal No-Dialysis.** These diets are intended for renal patients who are not scheduled for dialysis.

| Search   renal no dial               |                    |  |  |  |  |
|--------------------------------------|--------------------|--|--|--|--|
| 0 Selected Items.                    |                    |  |  |  |  |
| Order                                | Category 🗣 📿 Clear |  |  |  |  |
| DIET (Renal No Dialysis Cardiac)     | DIETARY            |  |  |  |  |
| DIET (Renal No Dialysis Cons Carb 4) | DIETARY            |  |  |  |  |
| DIET (Renal No Dialysis Cons Carb 5) | DIETARY            |  |  |  |  |
| DIET (Renal No Dialysis Low Protein) | DIETARY            |  |  |  |  |

**Renal Diet has been removed**—Renal No-Dialysis and Renal Dialysis specify protein allowances that will better meet the needs of these populations.

The following diets were not regularly used and have been eliminated to better streamline the diet ordering process:

- Very Low Fat
- ED Carbohydrate Controlled
- Pediatric Consistent Carb

Additionally, a new diet order has been added:

 Oral Grat Diet—this diet order is for patients who are on a tube feeding and would also benefit from receiving a certain amount of PO food. This diet does not typically provide 3 full meals per day. With this new diet, the patients can have tube feeding as their primary source of nutrition and they are also able to have trays of food ordered.

|   | Search oral di                |                    |  |  |  |  |
|---|-------------------------------|--------------------|--|--|--|--|
|   | 0 Selected Items.             |                    |  |  |  |  |
|   | Order                         | Category 🗣 📿 Clear |  |  |  |  |
| Į | DIET (Oral GRAT Tube Feeding) | DIETARY            |  |  |  |  |

### Locating Daily Weight in Meditech

| Laborations A                         | DPIAT-Damier Modnity Assessment 1001     |
|---------------------------------------|------------------------------------------|
| Laboratory                            | VTE Risk Factor Management               |
| Microbiology 🔘                        | Safety Precautions                       |
| Blood Bank                            | Isolation Precaution                     |
| biood barik                           | Change of Shift Review                   |
| Pathology 👲                           | Daily Weight Right Click                 |
|                                       | Tracheostomy Assessment                  |
| Imaging 🖉                             | Critical Results Notification            |
| Other Reports 🧧                       | Diet Feeding Intervention                |
| · · · · · · · · · · · · · · · · · · · | RT Additional Interventions              |
| Care Trends 🛛 📩 🛣                     | Cardiac Rhythm Assessment EKG            |
| Care Activity                         | SS Case Mgmt Database and Discharge Plan |
|                                       |                                          |
| History 🔎 🚈                           |                                          |
| Summary 🕞                             | Display Reset Earlier Later Gr           |
|                                       |                                          |

### Change in Level of Patient Care: Order for Hospice Care

1) Place a Change in Level of Care order in Meditech.

| Search change in le <br>1 Sel | ected Items.      |
|-------------------------------|-------------------|
| Order                         | Category 🕈 Clear) |
| Change in Level of Care       | ADMITTING DEPT    |
| <end list="" of=""></end>     |                   |

|                                                  | Change in Level of Care (ADM)                                                                        |
|--------------------------------------------------|----------------------------------------------------------------------------------------------------|
|                                                  | Order<br>Change in Level of Care (ADM)                                                               |
| * Priority R<br>Quantity 6<br>* Date 6<br>Time 1 | ✓     Series?       Directions     ✓       503     Stop Date       Stop Time     ✓       Count     ✓ |
| * Location:<br>Message to Admitting              | ICU  Hospice Care                                                                                    |

2) Contact Operations Supervisor to initiate Hospice care. (818) 902-5251 or ext. 5251

### **Restraint Orders**

Restraint orders must be renewed within 24 hours of last placement or renewal. Only one restraint order should be placed as an initial order, and all others should follow as renewals.

#### Please refer to instructions below:

Select the current "Active" restraint order to highlight it green.

| er | Sets                     |     |          |          |           |               |         |
|----|--------------------------|-----|----------|----------|-----------|---------------|---------|
| (I | No. Current Order        | Pri | Date     | Time     | Status    | Stop/Renew    | My Link |
| E  | Medications (7)          |     |          |          |           |               |         |
| E  | Laboratory (9)           |     |          |          |           |               |         |
| E  | Microbiology (2)         |     |          |          |           |               |         |
| E  | Dietary (1)              |     |          |          |           |               |         |
| E  | DO NOT EDIT (3)          |     |          |          |           |               |         |
| E  | Nursing (31)             |     |          |          |           |               |         |
| E  | Physical Ther (2)        |     |          |          |           |               |         |
| E  | ISOLATION ORDER (1)      |     |          |          |           |               |         |
| E  | Renewable Order (2)      |     |          |          |           |               |         |
| С  | 58 Soft Limb (RESTRAINT) | R   | 10/30/20 | 1342     | Active    | 10/31/20      | *       |
| U  | • Other (2)              |     |          |          |           |               |         |
|    | Orders Meds Sets         |     | C        | Transfer | Notificat | ions) Assoc D | ata)    |

On the bottom of the page, click "Renew" to renew the restraint order or "Stop" to stop the order within 24 hours of last placement or renewal.

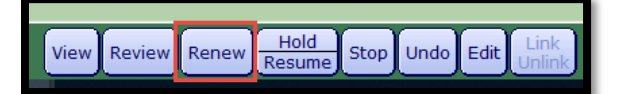

To confirm renewal of the restraint order, status will display "Renew". Complete order renewal by clicking "Save" at the bottom right of order screen and enter 4-digit PIN to finalize.

| No | o. Current Order                                   | Pri | Date     | Time | Status | Stop/Renew | My Link |
|----|----------------------------------------------------|-----|----------|------|--------|------------|---------|
| +  | Medications (7)                                    |     |          |      |        |            |         |
| +  | Laboratory (9)                                     |     |          |      |        |            |         |
| +  | Microbiology (2)                                   |     |          |      |        |            |         |
| +  | Dietary (1)                                        |     |          |      |        |            |         |
| +  | DO NOT EDIT (3)                                    |     |          |      |        |            |         |
| +  | Nursing (31)                                       |     |          |      |        |            |         |
| +  | Physical Ther (2)                                  |     |          |      |        |            |         |
| +  | ISOLATION ORDER (1)                                |     |          |      |        |            |         |
| Ξ  | Renewable Order (2)                                |     |          |      |        |            |         |
| 5  | 58 Soft Limb (RESTRAINT)                           | R   | 10/30/20 | 1342 | Renew  | 10/31/20   | *       |
| +  | + Other (2)                                        |     |          |      |        |            |         |
|    | Orders Meds Sets Transfer Notifications Assoc Data |     |          |      |        |            |         |

#### Tips:

Utilize the status board and select the "Restraint" header to group patients who may be in restraints at the top of the status board.

| New Results            | Visit Reason      | Restraint        | Isolation     |  |
|------------------------|-------------------|------------------|---------------|--|
| COVID-19 Res           | Problems          | Sepsis           | Admit Status  |  |
| New Results            | UTI SEPSIS        | Yes              | Contact       |  |
| Encephalopathy chronic |                   | No Definite Risk | Admitted Inpa |  |
| New Results            | SHUNT MALFUNCTION | Yes              | Standard/Univ |  |

Utilize the Desktop to view all upcoming renewable restraint orders.

|   | Date      | Time 🔻      |        | Patient Name |                  | Desktop      | 9 PR |
|---|-----------|-------------|--------|--------------|------------------|--------------|------|
| - | Renewal R | equests (8) | *6 New |              |                  | Status Board | Ŷ    |
| * | 10/6/20   | 0000        |        |              | Renewable Orders | Emorgonov    | 1    |
|   | 5/13/19   | 1445        |        |              | Renewable Orders | Emergency    | -    |
| * | 8/17/17   | 0921        |        |              | Renewable Orders | Oncology     |      |

# Anesthesia/OB Transfer Routine

### Anesthesia:

When patient in Labor and Delivery, order "ANES OR/ OB Recovery" Order Set per usual routine.

Once ANES OR/ OB recovery Order Set has been finalized, signed, and saved, select "Transfer".

| Orde<br>E    | avorites Category Name | Transfer (Notifications) Assoc Data<br>Cont rron Amb Oncology |
|--------------|------------------------|---------------------------------------------------------------|
|              | 0 Select               | ed Items.                                                     |
| Standard Or  | der Sets               | 🛨 PED-Surgical                                                |
| NICU-General |                        | Adult-Surgical                                                |
| PICU-Gener   | al                     | ANES ICU PostOp Recovery Order                                |

Next, select on "Add Sets"

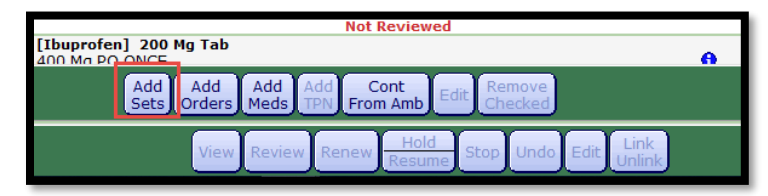

#### Select "ANES OB Post Neuraxial" order set.

| Orders Meds Sets<br>Favorites Category Name | Cont from Amb Oncology         |
|---------------------------------------------|--------------------------------|
| Search                                      |                                |
| 1 Selecte                                   | ed Items.                      |
| 🗄 Standard Order Sets                       | 🛨 PED-Surgical                 |
| 🛨 NICU-General                              | Adult-Surgical                 |
| 🛨 PICU-General                              | ANES ICU PostOp Recovery Order |
| 🛨 PED-General                               | ANES Malignant Hyperthermia    |
| 🛨 ICU-General                               | ANES OB Post Neuraxial         |
| 🛨 CATHLAB-General                           | ANES OB Pre-Cesarean Section   |
| 🛨 GILAB-General                             | ANES OR / OB PCA orders        |
| 🛨 ED-General                                | ANES OR / OB Recovery          |
|                                             | ANES OR Neuraxial/Nerve Block  |

Continue with ordering and select "OK" when done.

| 6  |                                                                                                    |
|----|----------------------------------------------------------------------------------------------------|
|    |                                                                                                    |
| Ar | nesth OB Post Neuraxial:                                                                                                    |
|    | During epidural administration and post-infusion time<br>frames, follow only Anesthesia orders for pain,sleep,nausea<br>and itching. Do not follow any other pain or comfort orders<br>during the post-injection time frame.<br>Post Injection Time Frames.<br>Morphine (Duramorph) = 24 hours<br>Fentany (Sublimaze) = 5 hours<br>Marcaine and Fentany! = 8 hours |
| Tr | ansfer To:                                                                                                    |
|    | I: Transfer to PACU Post Op (NUR)     Today Now .Post Op PACU     Edit                                                                                                    |
| A  | tivity:                                                                                                    |
|    | I: Bedrest (NUR) Today Now .Post Neuraxial Edit                                                                                                    |
| N  | ursing:                                                                                                    |
|    | I: Monitor Pulse Oximetry (NUR)                                                                                                    |

Once, "OK" is selected, the provider will be guided back to the transfer routine. Always select "OK" and never "Process Transfer".

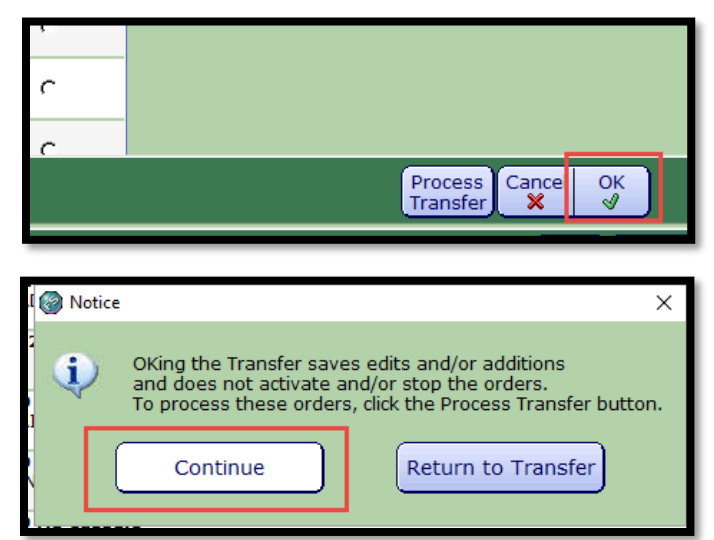

Transfer patient to Postpartum and "Save". These orders will then be processed when the patient arrives to the Postpartum unit.

|                                                     | Order                                                                              |                                                          |          |
|-----------------------------------------------------|------------------------------------------------------------------------------------|----------------------------------------------------------|----------|
|                                                     | Transfer to                                                                        |                                                          |          |
| * Priority<br>Quantity<br>* Date<br>Time            | R<br>12/8/20<br>0916                                                               | Series?<br>Directions<br>Stop Date<br>Stop Time<br>Count | <u> </u> |
| Undate -Transf<br>* Transfer to:<br>All Transfer Or | erring Location section below as appropriate<br>Postpartum<br>dens Reconciled (res | <u> </u>                                                 |          |

### **OB/Laborist:**

To prevent the inadvertent discontinuation of anesthesia orders and improve OB workflow, Anesthesia will be processing Anesthesia OR and OB recovery orders when patients are in Labor and Delivery. They will then put in Postpartum Orders that will be queued until patient arrives to postpartum. These orders will not require OB reconciliation if OB providers click on "Continue to POM" and not "Manage Transfer".

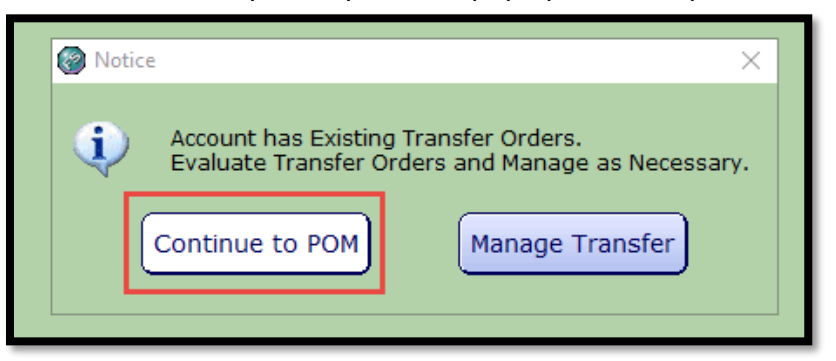

Please note that you may see this pop up on some patients:

### E-Rx of Non-Controlled Substances Go Live 7/27/21

To improve patient experience, non-controlled substances will be transmitted to the pharmacy as soon as a provider signs and electronically prescribes a prescription. Previously, controlled substances were automatically sent to the pharmacy, where non-controlled substances were queued and sent once the discharge desktop was finalized. Starting July 27<sup>th</sup>, providers can simultaneously transmit both controlled and non-controlled prescriptions.

## E-x of Controlled Substances

Providers can now seamlessly send electronic prescriptions for controlled substances and access CURES data through the EMR at discharge.

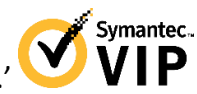

If interested, please go to your app or play store and download the application 'VIP Access.'

Once downloaded, please contact the HelpDesk to register for E-Rx of controlled substances.

#### **Federal EPCS Requirement**

As of January 1, 2022, the SUPPORT Act requires all controlled substance prescriptions under Medicare's Part D drug plan to be transmitted electronically. While the Centers for Medicare & Medicaid Services (CMS) is considering a delay to this mandate, providers should take steps now to comply with the new requirement.

#### **State EPCS Requirements**

| California                                                                                                    |                                                                                |
|----------------------------------------------------------------------------------------------------|--------------------------------------------------------------------------------|
| PDMP                                                                                                    | EPCS                                                                           |
| Mandatory Pr <mark>escriber Review:</mark> Yes<br>Integration Available: Yes<br>State Website: CURES<br>State License Subsidy Available: N/A | Mandatory Requirement: Future Requirement<br>Enforcement Date: January 1, 2022 |

.11 🗢 🚺

Care Team

Yesterday

Jun 13

Jun 13

Δ

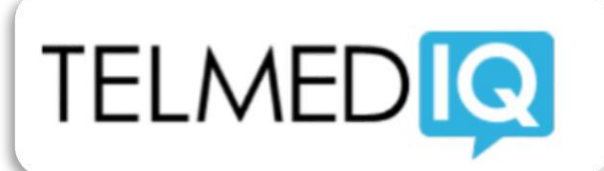

### HIPAA Compliant, Improved Patient Safety, Available for ALL Providers and Care Team Members

VPH's HIPAA compliant communication application, **Telmediq**, now offers notifications of critical patient lab values. To receive alerts, providers must add themselves to the patient's care team.

#### Instructions for adding self to care team:

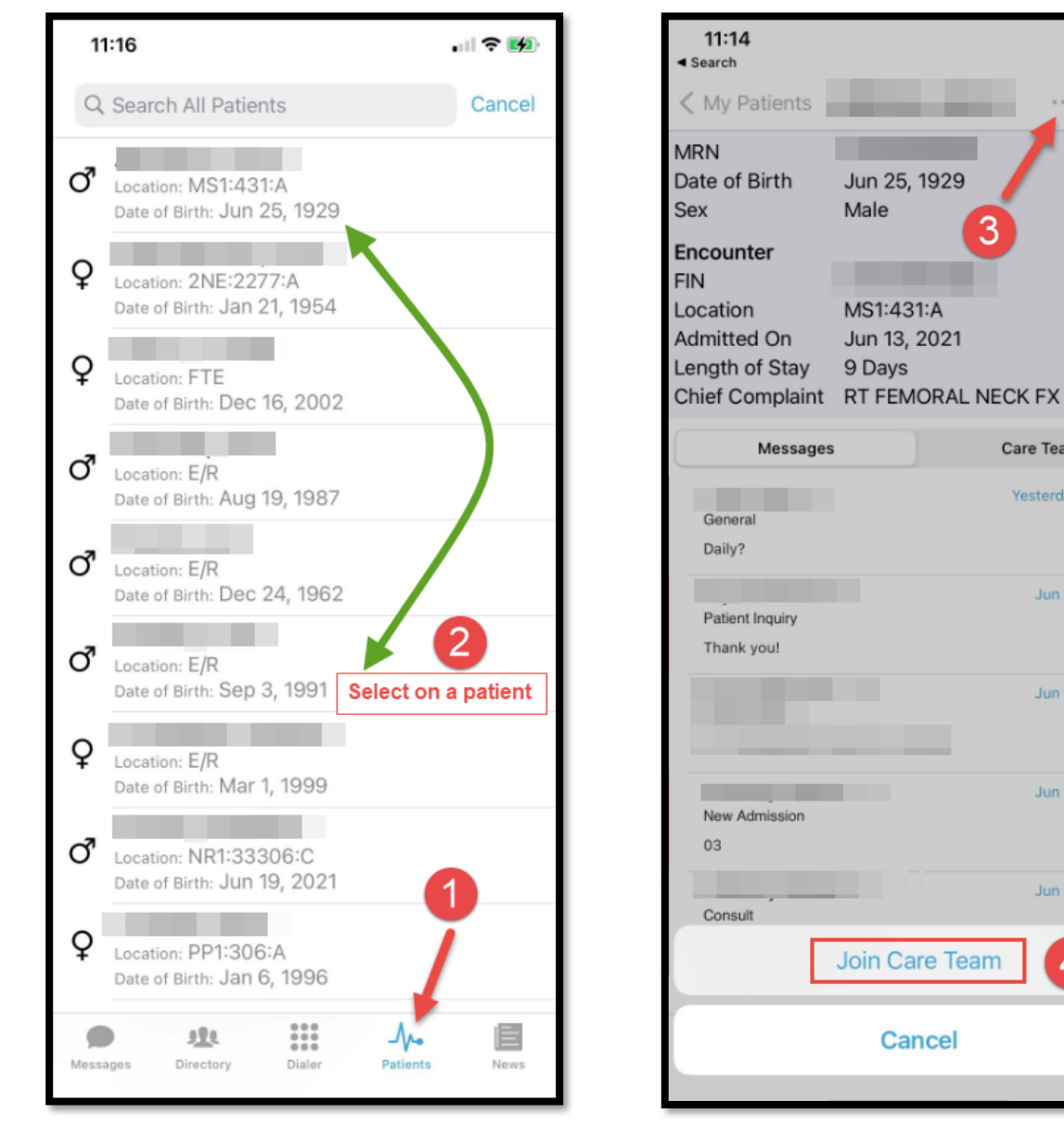

### **WIFI** For iPhone Users

#### 1. Launch your iPhone Settings

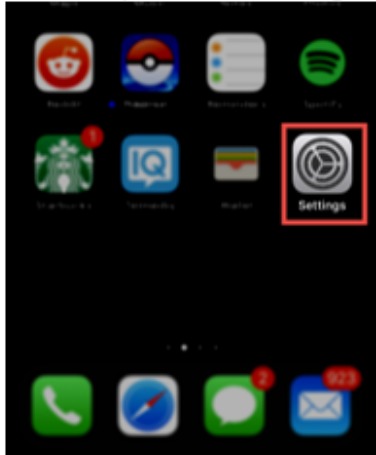

#### 2. Click on Wifi.

| ÷ | Airplane Mode    |  | O   | ) |
|---|------------------|--|-----|---|
| ? | Wi-Fi            |  |     | > |
| 8 | Bluetooth        |  | On  | > |
| 1 | Cellular         |  |     |   |
| 0 | Personal Hotspot |  | Off |   |

#### 3. Select VPH2

| vph_public  | • 🕕            |
|-------------|----------------|
| VPH_SECURED | • 🕈 🕕          |
| VPH_SVOICE  | • 🕈 🕕          |
| VPHI        | • 🕈 🕕          |
| VPH2        | <b>≜ ≑</b> (i) |
| Other       |                |
|             |                |

#### 4. Enter your computer credentials

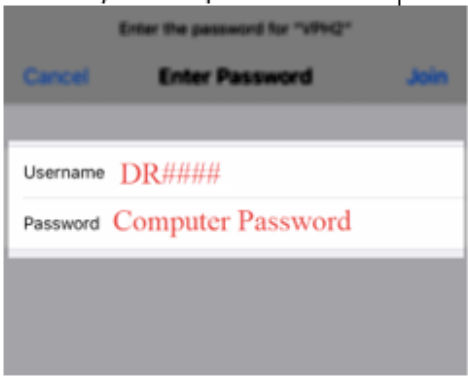

#### 5. Click Trust for the Certificate.

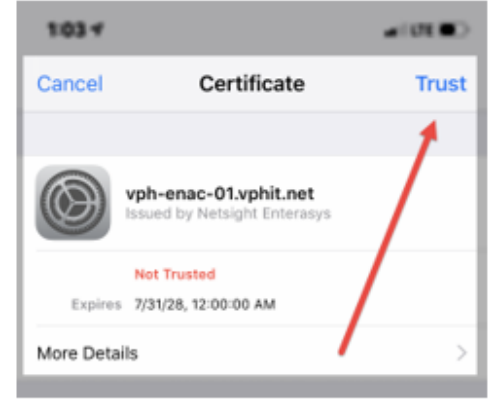

\*DISCLAIMER: IF YOU HAD PREVIOUS WIRELESS CONNECTIVITY ON YOUR CURRENT PHONE, YOU MAY EXPERIENCE WIRELESS CONNECTIVITY ISSUES UNTIL WE DISCONTINUE THE OLD ENVIRONMENT. TO PREVENT THIS, PLEASE DISCONNECT AND FORGET ALL PREVIOUS VPH CONNECTIONS.

### WIFI

#### For Android Users

\*Setting may look different for different Android Phones \*

#### 1. Launch your Android Settings

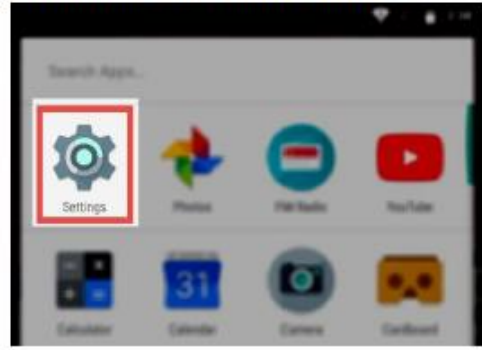

#### 2. Click on Wifi.

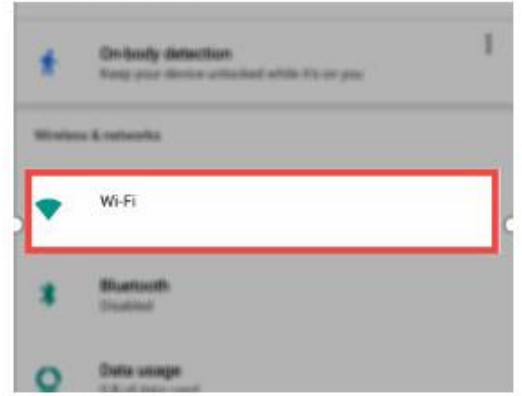

#### 3. Select VPH2

|   | On 🍅                           |
|---|--------------------------------|
| * | vgih, igni, fighe<br>Commenter |
|   | uner.                          |
| • | VPH2                           |
| • | sgR_device                     |
| • | vgit, igel                     |

4. Login with the following information:

EAP method : **PEAP** Phase 2 Authentication : **MSCHAPV2** CA Certificate : **Do not validate** Identity : **DR####** Password : **Your computer password** 

| EAP method                                                 |             |      |
|------------------------------------------------------------|-------------|------|
| PEAP                                                       |             | *    |
| Phase 2 authentication                                     |             |      |
| MSCHAPV2                                                   |             | *    |
| CA certificate                                             |             |      |
| Do not validate                                            |             | *    |
| No certificate specified. Your connection will             | not be priv | ote. |
| Identity                                                   |             |      |
|                                                            |             |      |
| 21 cm                                                      |             |      |
| Anonymous identity                                         |             |      |
| Anonymous identity                                         |             |      |
| Anonymous identity<br>Password                             |             |      |
| Anonymous identity<br>Password                             |             |      |
| Anonymous identity Password                                |             |      |
| Anonymous identity Password Show password                  |             |      |
| Anonymous identity Password Show password Advanced options |             | ~    |
| Anonymous identity Password Show password Advanced options |             | ~    |

\*DISCLAIMER: IF YOU HAD PREVIOUS WIRELESS CONNECTIVITY ON YOUR CURRENT PHONE, YOU MAY EXPERIENCE WIRELESS CONNECTIVITY ISSUES UNTIL WE DISCONTINUE THE OLD ENVIRONMENT. TO PREVENT THIS, PLEASE DISCONNECT AND FORGET ALL PREVIOUS VPH CONNECTIONS.

### Remotely Accessing VPH portal for EMR

To access the EMR from your personal computer:

- 1. Go to <u>www.valleypres.org</u>
- 2. Scroll down and click on 'Physician Portal'

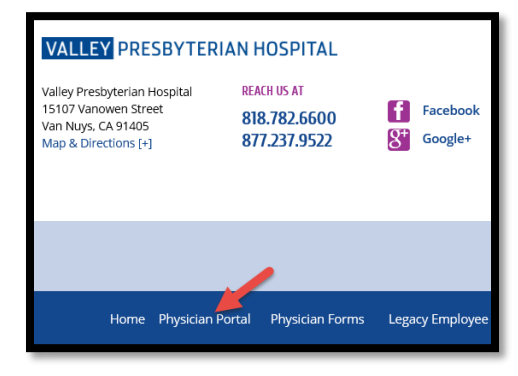

3. Select 'Click here' to download the new version of Horizon View Client

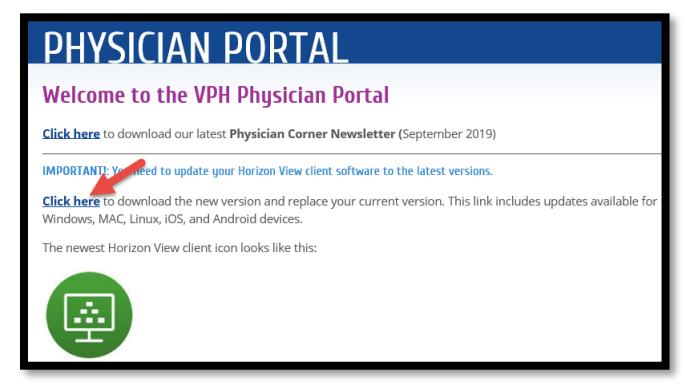

4. Select the 'Go to Downloads' link for Windows PC (1) or Mac (2).

| ~ | VMware Horizon Client for Windows                                 |            |                   |
|---|-------------------------------------------------------------------|------------|-------------------|
|   | VMware Horizon Client for Windows                                 | 2020-10-15 | GO TO DOWNLOADS   |
| ~ | VMware Horizon Client for Windows 10 UWP                          |            |                   |
|   | VMware Horizon Client for Windows 10 UWP from the Microsoft store | 2019-09-17 | GO TO DOWNLOADS   |
| ~ | VMware Horizon Client for Mac                                     |            |                   |
|   | VMware Horizon Client for macOS                                   | 2020-10-15 | 2 GO TO DOWNLOADS |

5. Click the Download button and follow the prompts to complete the installation.

| File                                                                       | Information  |
|----------------------------------------------------------------------------|--------------|
| VMware Horizon Client for Windows<br>File size: 230.4 MB<br>File type: exe | DOWNLOAD NOW |
| Read More                                                                  |              |

- 6. When you are prompted to add the server name, enter: portal.valleypres.org
- 7. Enter your log-in information (DR number and password you currently use to log in onsite), doubleclick on VPH VDI and you will be connected to the Physician Portal.

### **Remotely Accessing VPH portal for EMR**

To access the EMR from your cellphone/tablet:

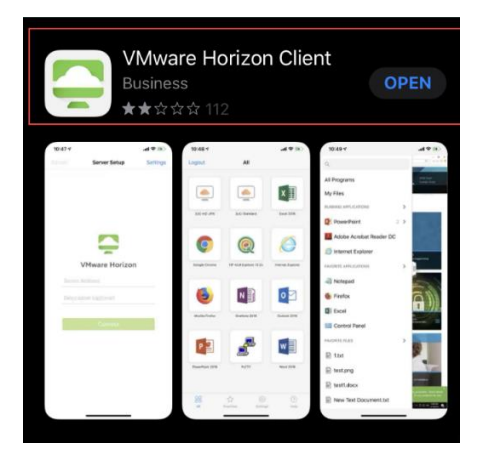

1. Go to your app or play store and download 'VMware Horizon Client'

| <b>_</b>               |  |
|------------------------|--|
| VMware Horizon         |  |
| Server Address         |  |
| Description (optional) |  |
|                        |  |
| Connect                |  |

2. Once the app is launched, it will ask for a 'Server Address'. Please enter portal.valleypres.org for the server address. The description can be left blank. Once complete, click 'Connect'.

| VMware H          | lorizon          |
|-------------------|------------------|
| https://portal.va | lleypres.org (!) |
| Username          |                  |
| Password          |                  |
| Domain            | VPHIT            |
|                   |                  |
|                   |                  |

3. Enter your credentials to log-in.

Your Username is your DR# and your password is the password you use to login to the computers at VPH. The Domain will auto default.

4. Double click on the VPH VDI icon to launch into the Virtual Desktop Environment.

# **Provider Tips & Tricks Documents**

### Additional Tips & Tricks available upon request.

- 🔸 Centricity
- 🔸 Dragon
- 🔸 Encrypted Emails

- -EMR Tips/Tricks
- -ED Specific Tips/Tricks
- -EPCS Registration

- -MD-Report
- 🔸 -NihonKoden
- 🕹 -Telmediq

### **IT Word Search**

ILCXRBKSZJHKAOWKJHEH G E O B P Q H G A S M G O P V Q P O W D P V P Y W Q W M H X X R E V K | X P P D OHSCGXOKNY|APLESCEXO WIYFSMIAAUAMPCRXIREC ARXSPFNGVGZIDMUWKAGU IEDNIBOSKMWNKRUTCTXM TRWRVCBRHZIYTUEFAI DF ZOORAFIZTOCBTGTPYVBN Y X M V E G O A P G N L O P M V O E L T B S X W M G O | N D B Y E B H E Z R M | ZBEIEWSNELEZMLDENETC NHUEDEVSOIIIMETWBPAS LESCSELASMFAQBDUXOIF IVIDISCHARGEIUXIRREF VCRDUMZRIDQLRSBRTTGN BHWBPZYXCMBSWXOBYEVT VAGCOIODORHNIBFNODCY EDZIBPIVNORDERIHDETH WLECTDWPFXUCHUCIDTZW

| Physician Liaison | Discharge | MDReports        | Meditech |
|-------------------|-----------|------------------|----------|
| Dragon            | Order     | Document         | EPCS     |
| ERX               | ΙТ        | Operative Report |          |

### **VPH Directory**

| DEPARTMENT                | EXT            | UNIT                       | EXT            |
|---------------------------|----------------|----------------------------|----------------|
| MAIN ADMITTING            | 2907           | 1WM ICU (1WEST)            | 2975           |
| ER ADM/ER GREETER         | 5162 5229 1328 | 2WM NICU (2WEST)           | 2978           |
| ADMINISTRATION            | 2902           | 2WM PICU (2WEST)           | 5771           |
| BIO-MED                   | 2895           | 3WM POST PARTUM (3WEST)    | 2983           |
| BLOOD BANK                | 2695           | 4WM MED/SURG (4WEST)       | 5750           |
| BUSINESS OFFICE (BILLING) | 2913           | 5WM TELEMETRY (5WEST       | 2931           |
| CAFETERIA                 | 1089           | 6WM TELEMETRY (6WEST       | 5144           |
| TRANSLATION               | 3456           | RECOVERY                   | 2723 2724      |
| CASE MANAGER/SOCIAL WORK  | 2944           | EMERGENCY DEPARTMENT       | 2990           |
| CATH LAB                  | 5737           | SAME DAY SURGERY           | 5254 3513      |
| CENTRAL SUPPLY            | 5722           | 2NW L&D                    | 2999           |
| DIETARY                   | 1085           | 2NE MED/SURG (2NE)         | 2988           |
| DIETICIAN OFFICE          | 2976           | 2EC MED/SURG (2ECIRCLE     | 5242           |
| DISTRIBUTION              | 2860           | 2SC PEDIATRICS (2SCIRCLE   | ) 5723         |
| EDUCATION DEPARTMENT      | 2982           | 3EC BARLOW (3ECIRCLE       | ) 8360         |
| EMERGENCY LINE            | 4444           | 3WC EAU (3WCIRCLE          | ) 7973 1773    |
| EMPLOYEE HEALTH           | 2948           | 4SC VRC (4SCIRCLE          | ) 5752         |
| ENGINEERING               | 3968 1075      | WOUND CARE/APC (4 CIR)     | 5755 3908      |
| ESCORT OFFICE             | 2580           | 5EC MED/SURG SMU (5ECIRCLE | ) 5258         |
| FAST TRACK ER             | 5182           | RADIOLOGY                  | EXT            |
| GI LAB                    | 2936           | CAT SCAN                   | 2326           |
| GIFT SHOP                 | 2795           | CARDIOLOGY                 | 2934           |
| HELP DESK                 | 3924           | ECHO TECH                  | 2680           |
| HOUSEKEEPING (EVS)        | 2358 2258      | EKG TECH                   | 2679           |
| HUMAN RESOURCES           | 2927           | NUCLEAR MEDICINE           | 2959           |
| INFECTION CONTROL         | 2998           | RADIATION THERAPY          | (818) 997-1522 |
| INFORMATION DESK          | 1008           | RADIOLOGY                  | 2951           |
| LABORATORY                | 2960           | RENAISSANCE MRI            | 1015           |
| LINEN ROOM                | 2807           | TRANSPORT                  | 4000           |
| MEDICAL RECORDS           | 2647           | ULTRASOUND                 | 2449           |
| MICROBIOLOGY              | 3993           |                            |                |
| NURSING OFFICE            | 2950           | CONSULTANT                 |                |
| NURSING SUPERVISOR        | 5251           | DIABETIC EDUCATOR          | 5153           |
| O/R CHARGE                | 1890           | FINANCIAL COUNSELOR        | 5174           |
| O/R HOLDING               | 5156           | LACTATION CONSULTANT       | 3912           |
| PARKING OFFICE            | 4078           | ROSE ONYEKWE (PSYCH)       | (818) 424-6794 |
| PATHOLOGY                 | 2961           | SPEECH THERAPY             | 5239           |
| PAYROLL                   | 5729           | WOUND CARE NURSE           | 7921           |
| PHARMACY                  | 2989           | RESOURCES                  | EXT            |
| PHYSICAL THERAPY          | 2941           | VITAS HOSPICE              | (800) 757-4242 |
| PHYSICIAN REF             | (877) 237-9522 | SIZE WISE (HERCULES)       | (800) 814-9389 |
| PRE CASE MANAGER          | 5143           | DA VITA DIALYSIS           | (800) 234-0771 |
| PRE-OP NURSE              | 5155           | AMBULNZ                    | (877) 311-5555 |
| RESPIRATORY THERAPY/LEAD  | 2940 5196      | TRANSCRIPTION DOCTORS ONLY | 3981           |
| SECURITY                  | 1078 5131      | IR/VAD NURSES              | 2327           |